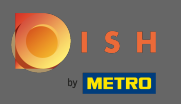

Na web DISH se dostanete přes tuto URL: https://website.dish.co/?lang=en

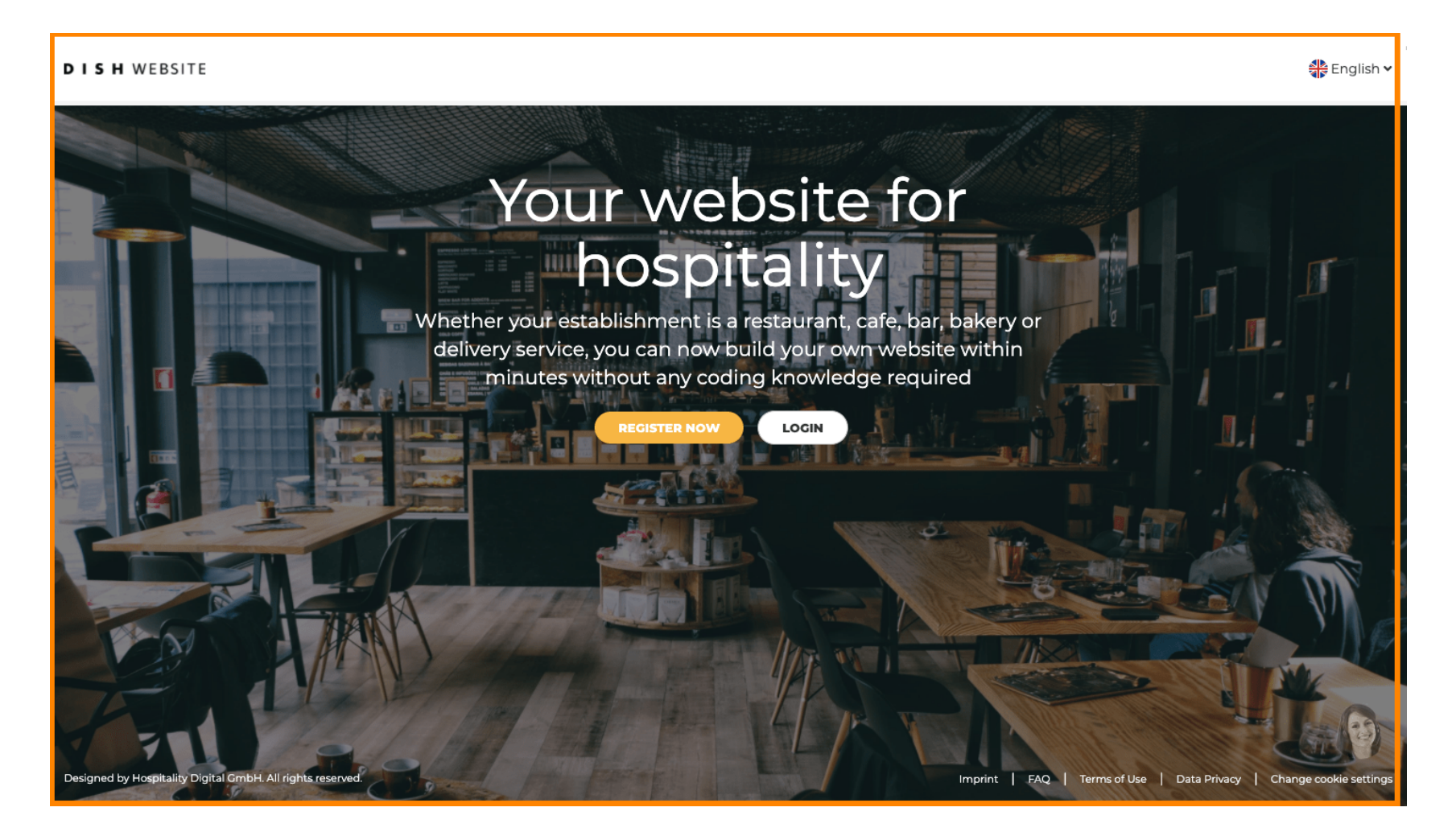

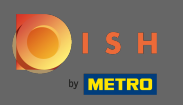

# Pokračujte kliknutím na přihlášení.

#### DISH WEBSITE

🏶 English 🗸

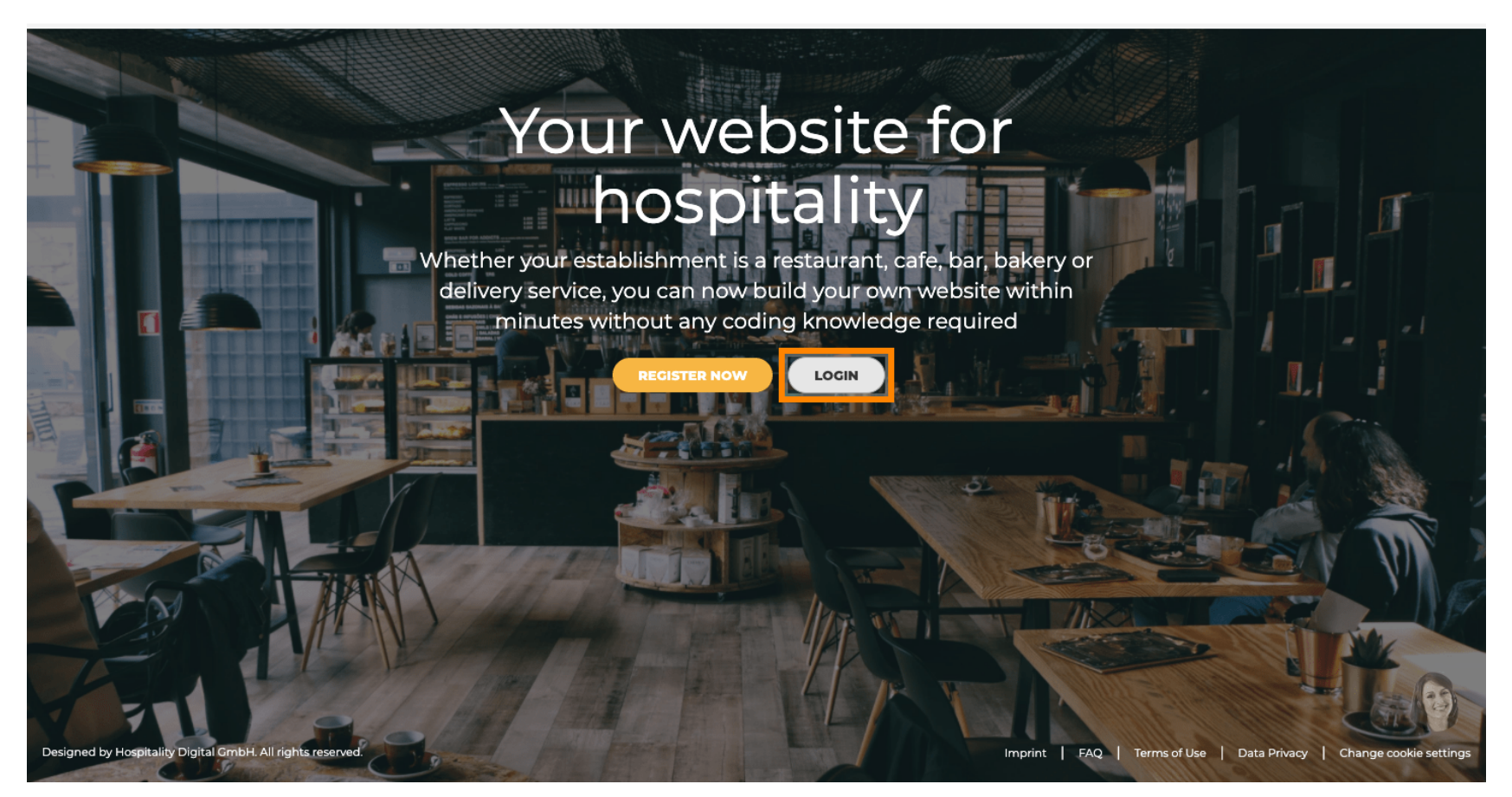

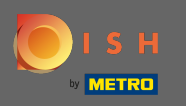

Budete informováni, že web DISH je nyní součástí dish.co. Proto budete přesměrováni na přihlášení DISH kliknutím na přihlášení.

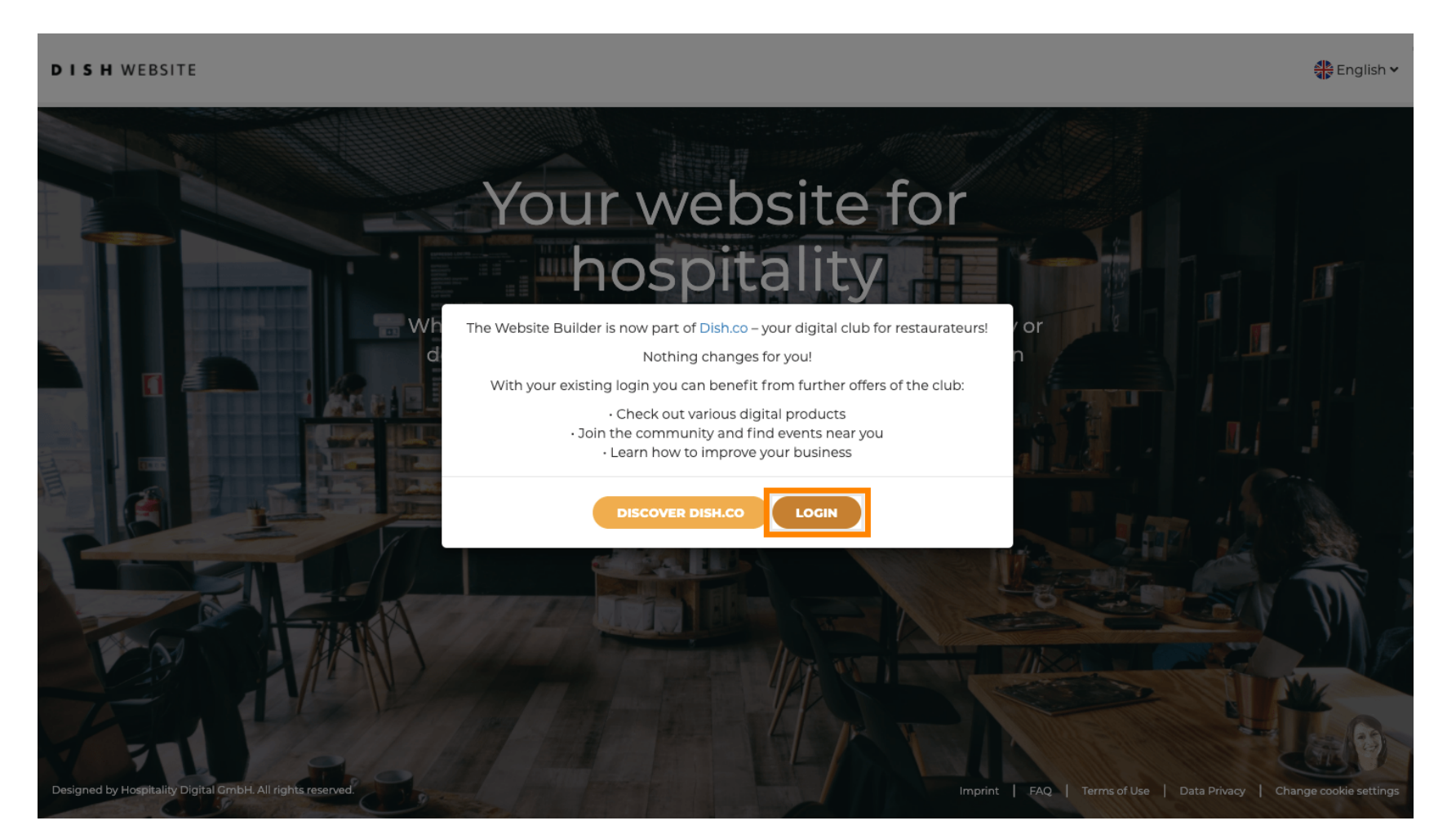

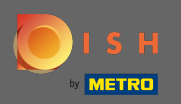

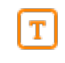

Můžete se přihlásit pomocí svého mobilního čísla nebo e-mailové adresy . Zadejte informace, které jste se rozhodli použít.

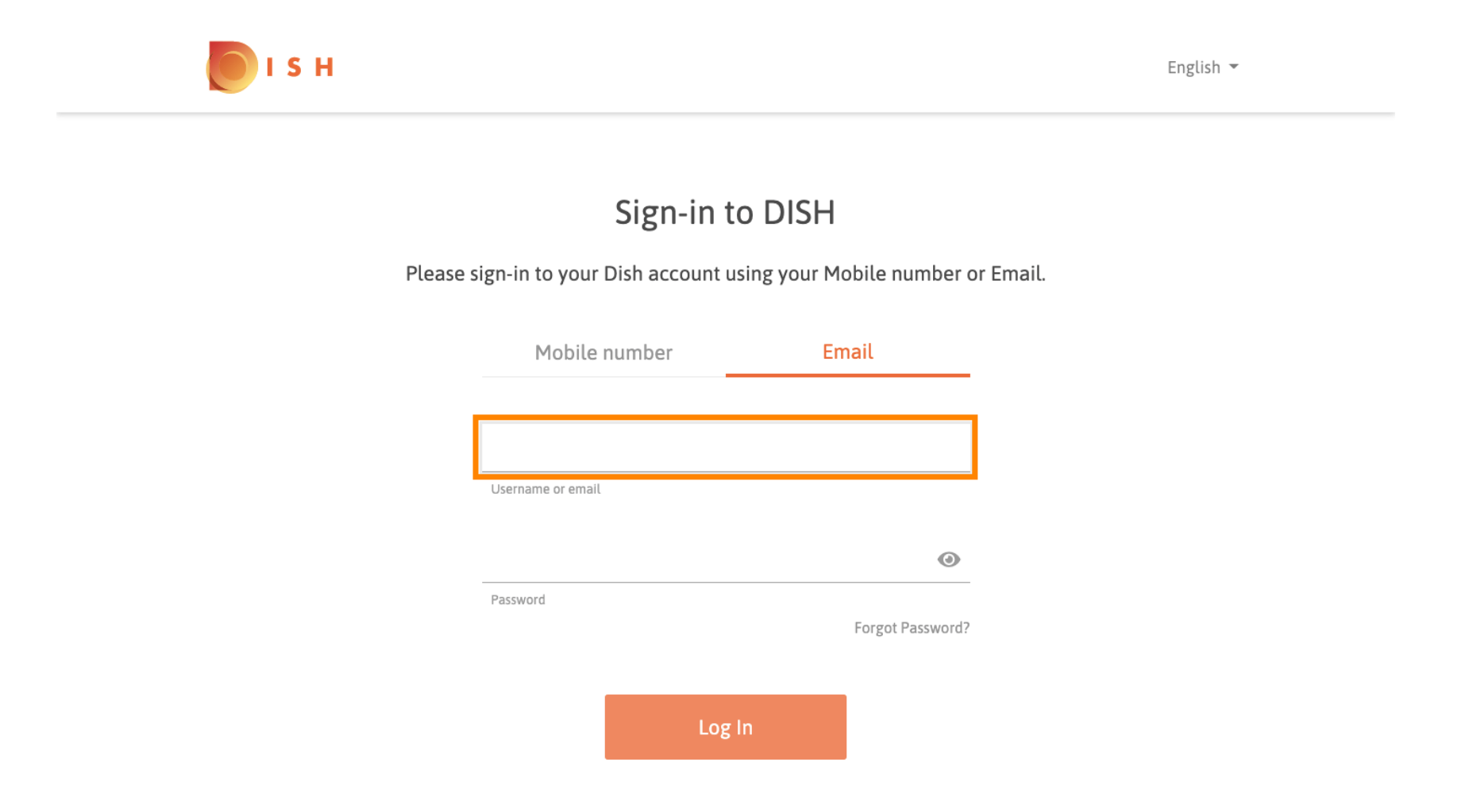

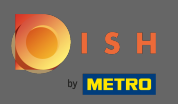

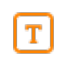

## Nyní zadejte své heslo.

💽 і ѕ н

English 🔻

## Sign-in to DISH

Please sign-in to your Dish account using your Mobile number or Email.

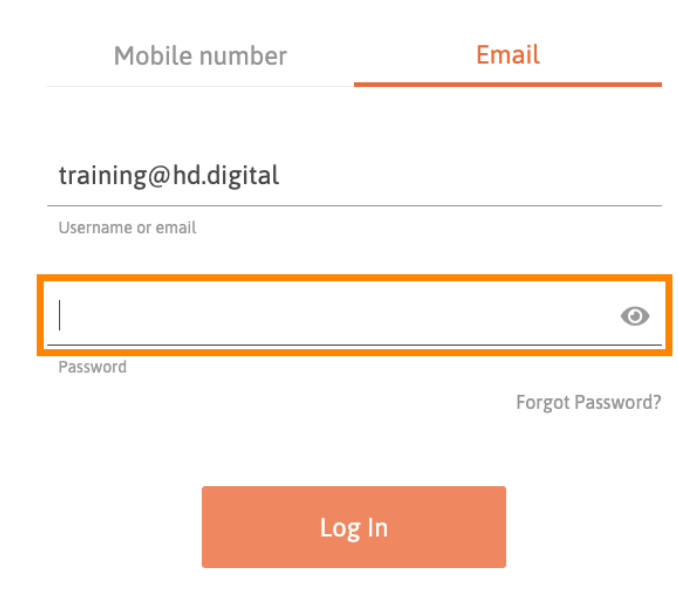

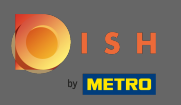

I S H

Poté klikněte na přihlášení , abyste byli přesměrováni na řídicí panel webu DISH.

English 🔻

#### Sign-in to DISH

Please sign-in to your Dish account using your Mobile number or Email.

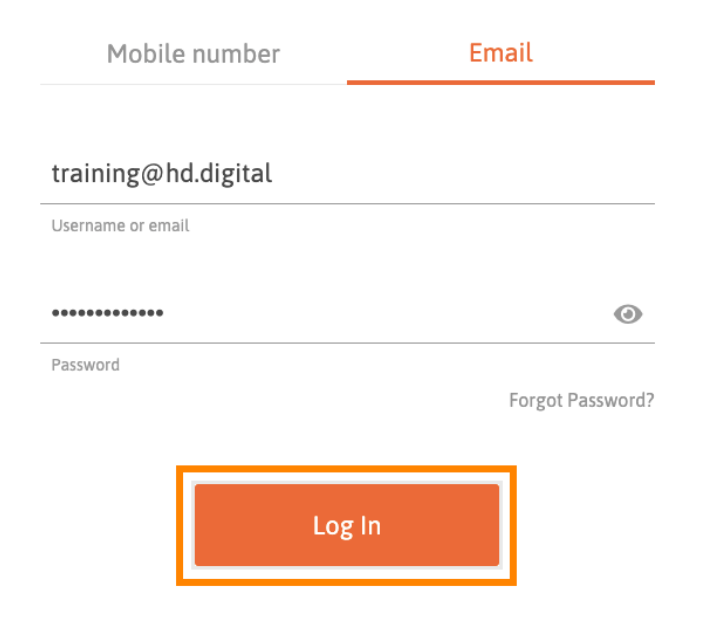

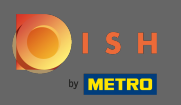

(i)

A je to. Nyní se nacházíte na hlavním panelu webu DISH.

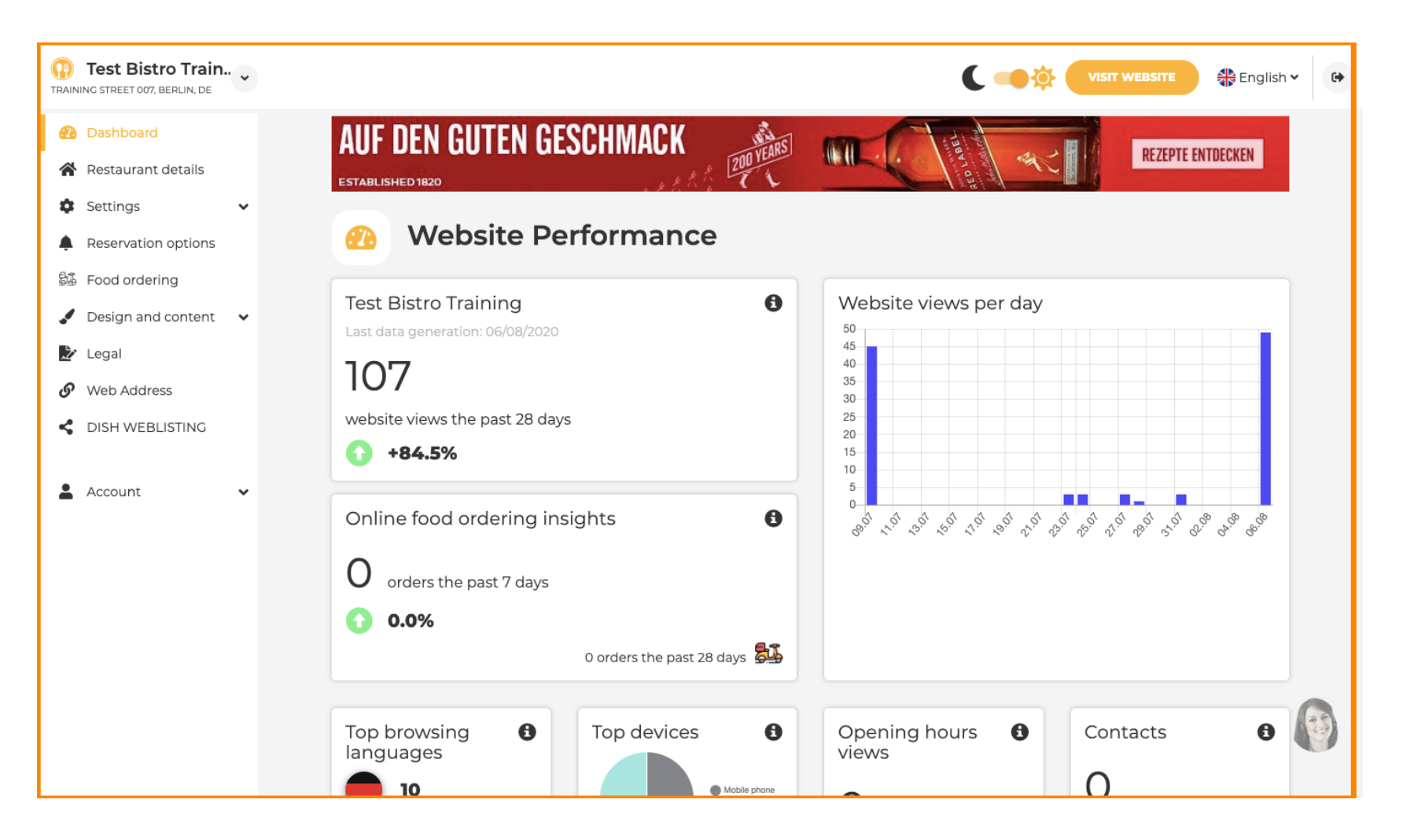